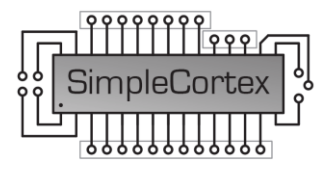

## 1. Update the firmware

This step describes the

The debugger needs firmware to work. Check this site for the latest firmware updates: <u>http://www.coocox.org/Colinkex.htm</u>.

- Place jumper on pins 1 and 2 of header JP6.
- Connect the usb-debugger with the PC.
- Connect pins 3 and 4 of header JP6 for a second. The debugger will transform to a usb stick and Windows will show the usual pop-up.

Note: The first time, It may take a minute before the pc recognize the Simplecortex as usb-stick.

- Windows: Open the map.
- Windows: Copy the firmware to the Simplecortex.
- Disconnect the Simplecortex.
- Remove the jumper.
- Connect the Simplecortex.
- Windows: Open Start > Control Panel > Device Manager > Usb serial bus controllers. Check if the Simplecortex is connected and recognized by the pc.

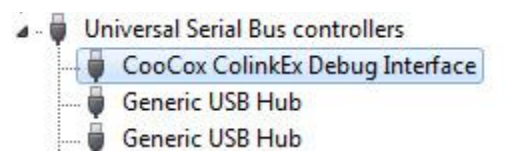

Firmware is ok.

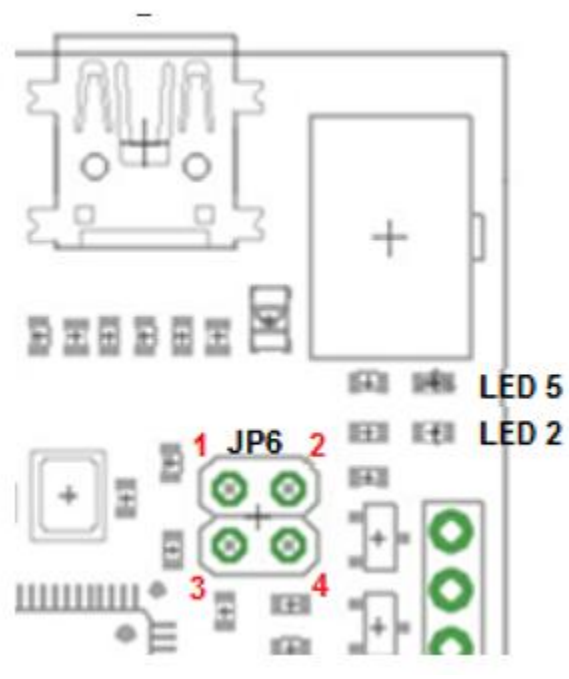